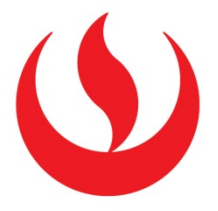

# INSTALA Y CONFIGURA TU CITRIX RECEIVER EN IPAD Y ANDROID

GUÍA PARA EL USUARIO

Edición:

Dirección de Inteligencia e Innovación Digital – DI2D

1era. Versión – Marzo 2016

#### **CITRIX RECEIVER PARA IPAD**

Citrix Receiver es una aplicación que te permitirá acceder en línea a todas las aplicaciones de software que puedes necesitar para realizar tus prácticas o estudios personales y que están disponibles en el servicio de Laboratorios Virtuales.

Gracias a este nuevo servicio podrás utilizar las aplicaciones de software que se usan en los cursos en los que estás matriculado desde cualquier conexión a Internet fuera de la red UPC (tu domicilio, un ambiente WiFi externo) o desde cualquier campus UPC desde tu iPad.

# **INSTALA Y CONFIGURA TU CITRIX RECEIVER EN EL IPAD**

Siguiendo los pasos de este manual podrás instalar y configurar tu Citrix Receiver de manera adecuada en el iPad para el uso de los Laboratorios Virtuales.

### **1-** Ingresa al *"App Store"*.

Destacad

Éxitos

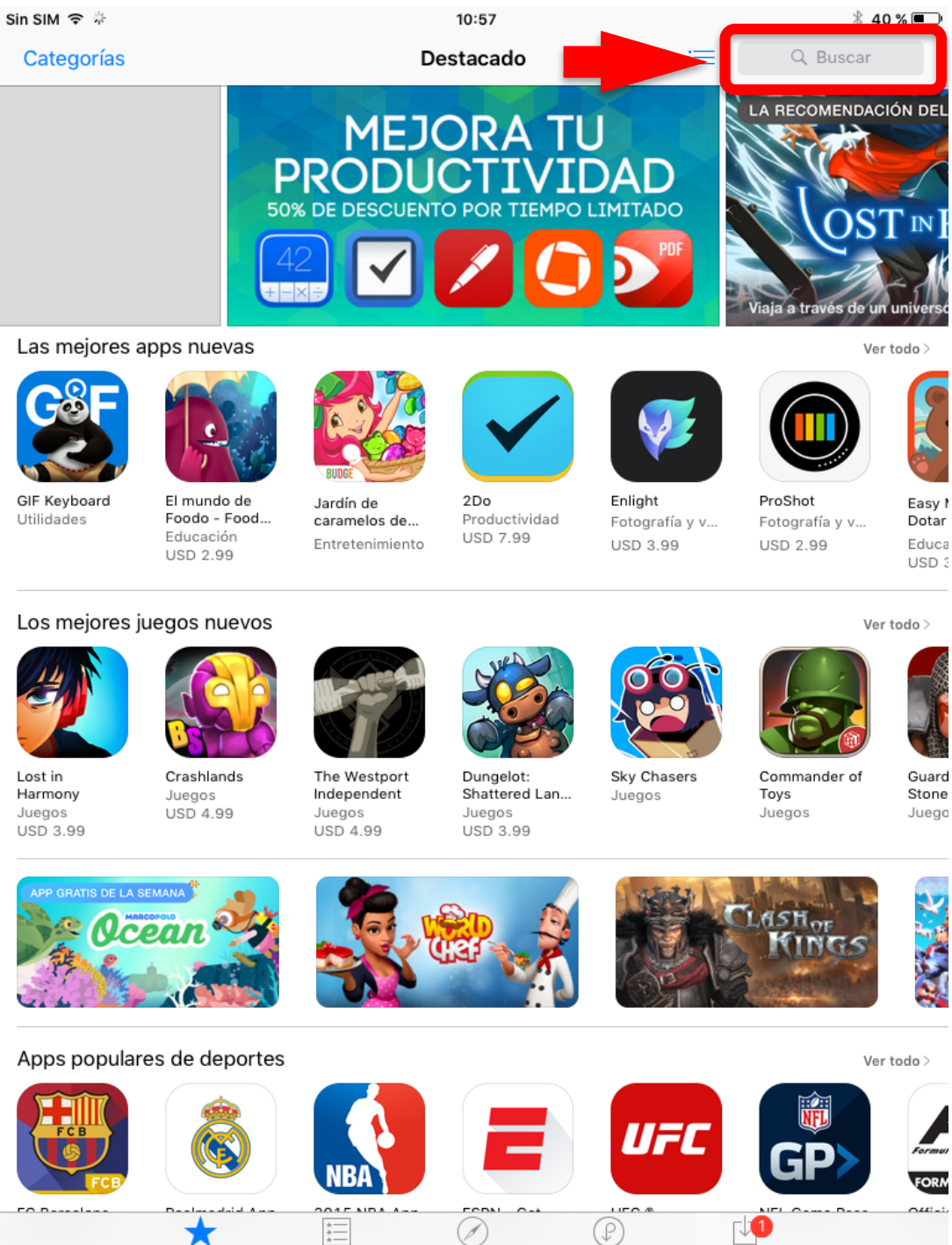

Comprado

Actualizaciones

# **2-** En la parte superior, busca el aplicativo "*Citrix Receiver"* y luego haz clic en *"Buscar".*

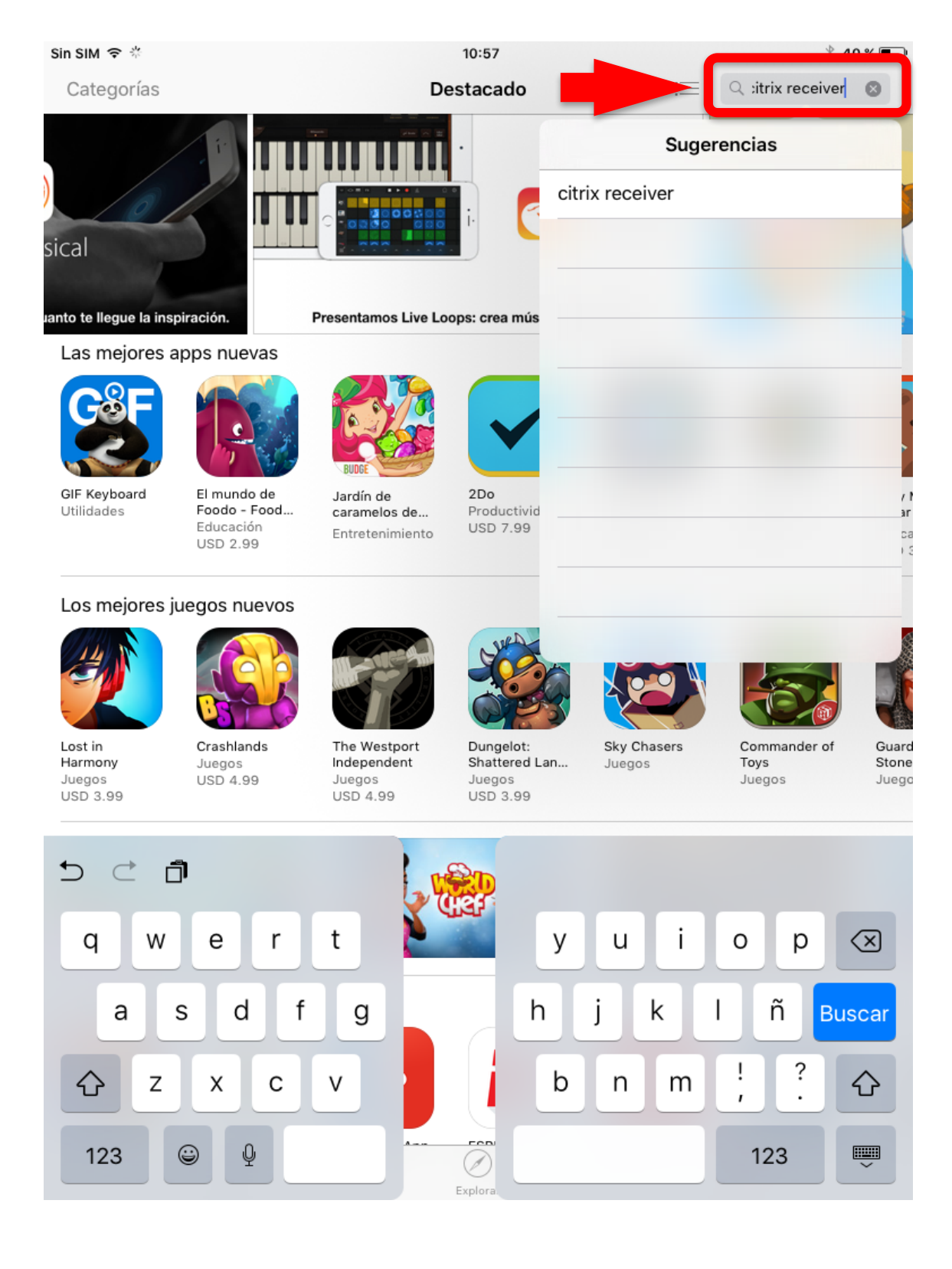

### 3- Haz click en "*Obtener"* y luego en "*Instalar*".

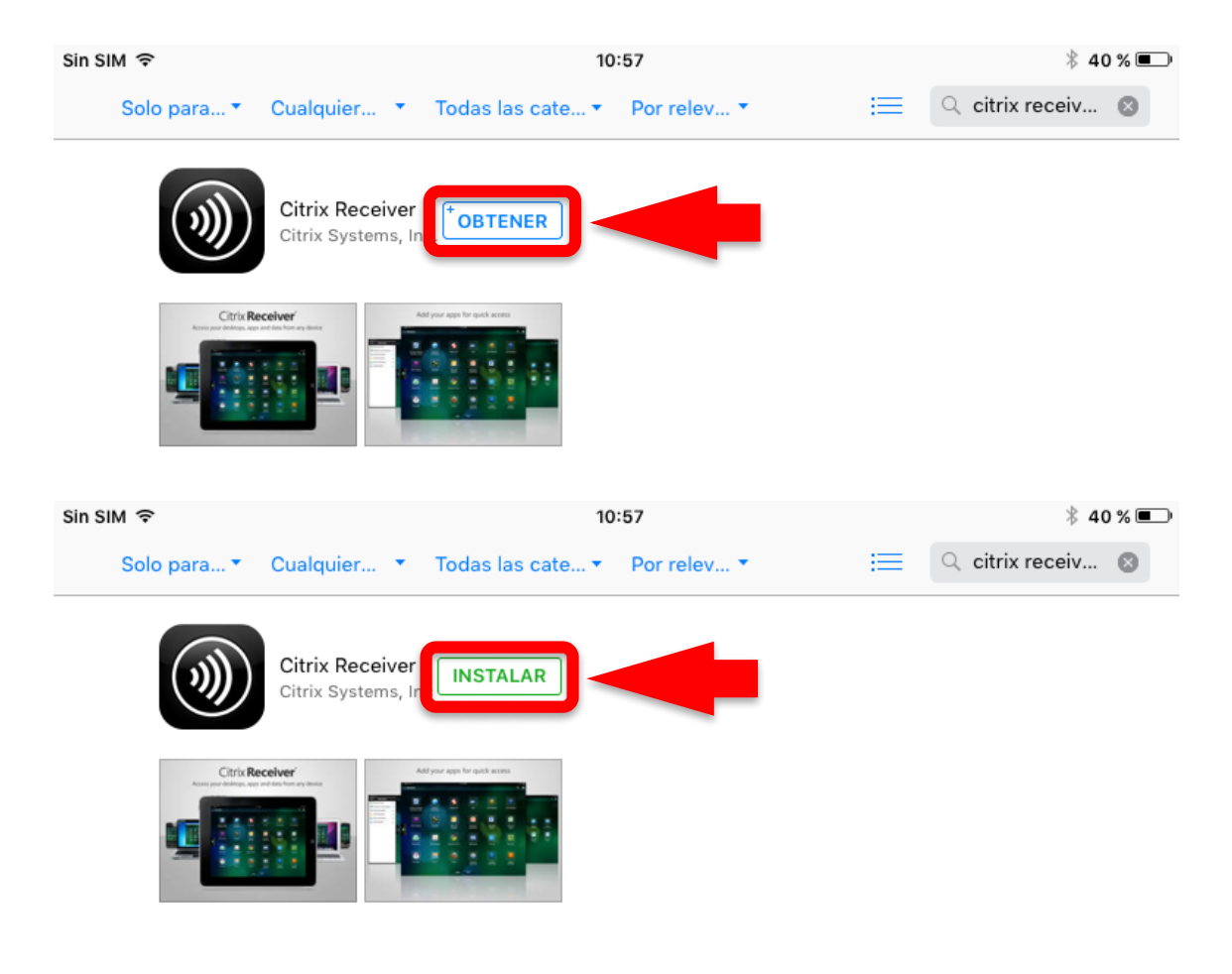

# 4- Ingresa a la Aplicación "*Citrix Receiver".*

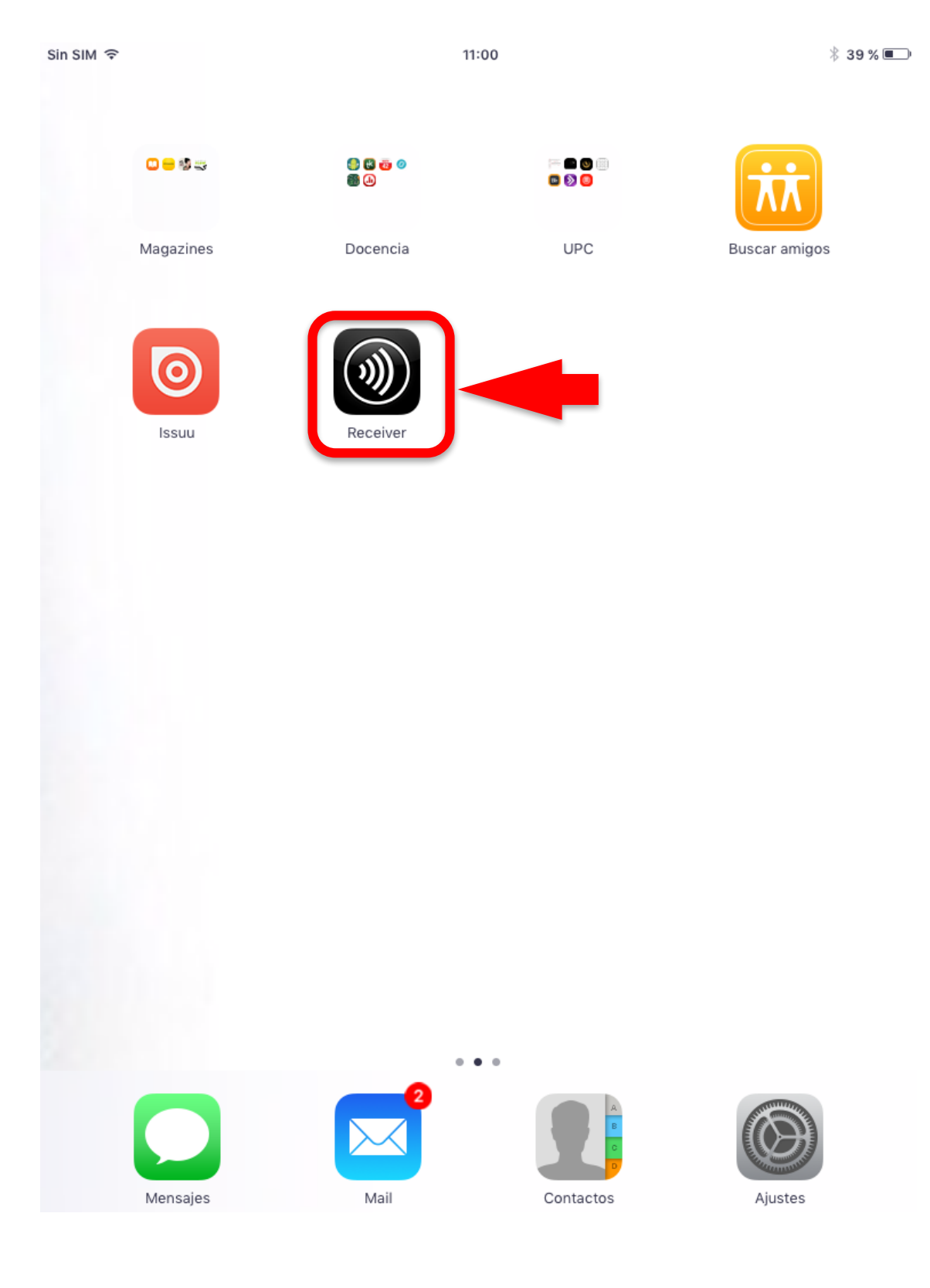

# Sin SIM 穼 11:00 \$39 % 🔳 ₽ Citrix **Receiver** Agregar cuenta Iniciar demo Más información... (j

# 5. Selecciona la opción *"Agregar Cuenta".*

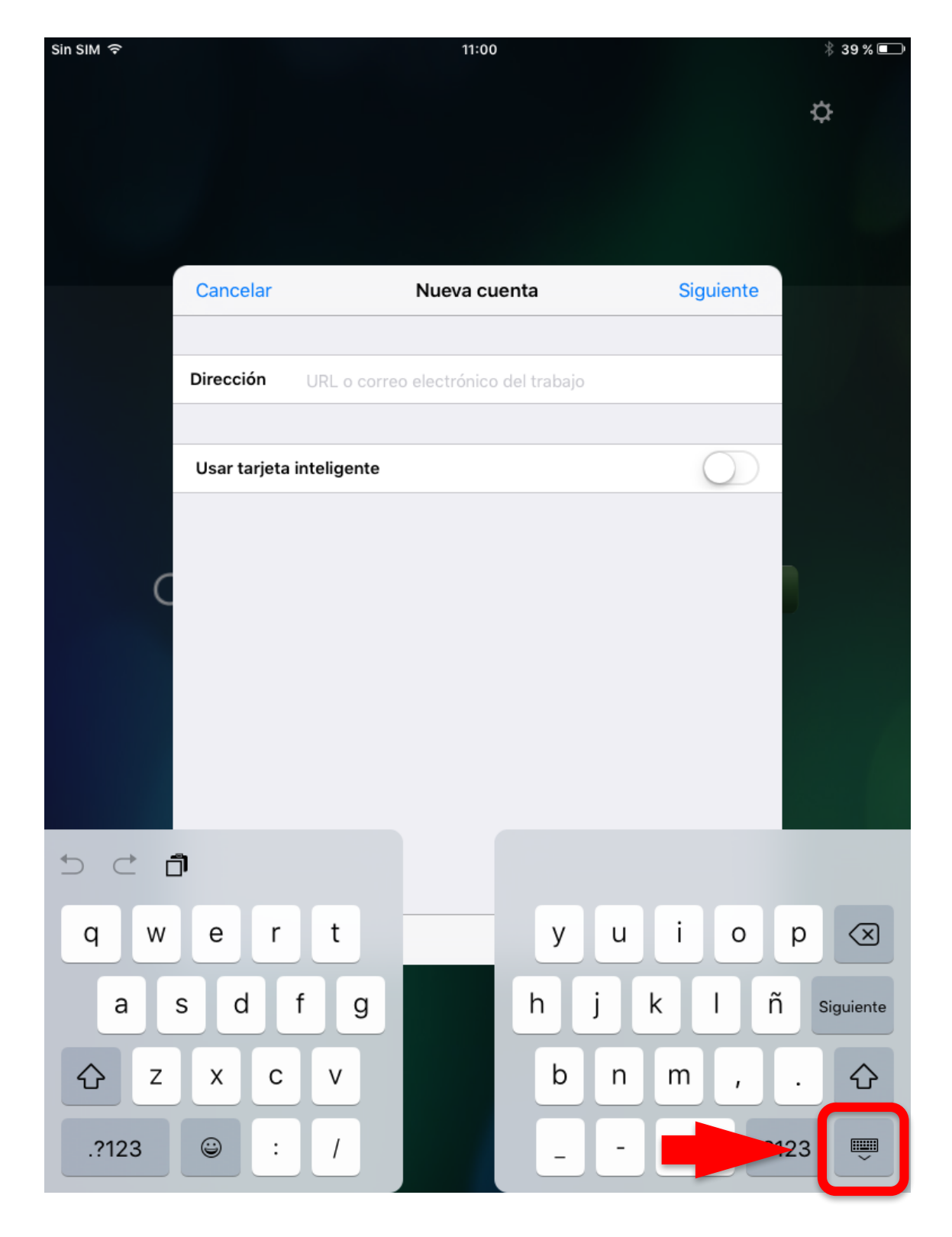

### 6. Haz click en el botón *"Ocultar Teclado".*

# 7. Haz Click en *"Opciones".*

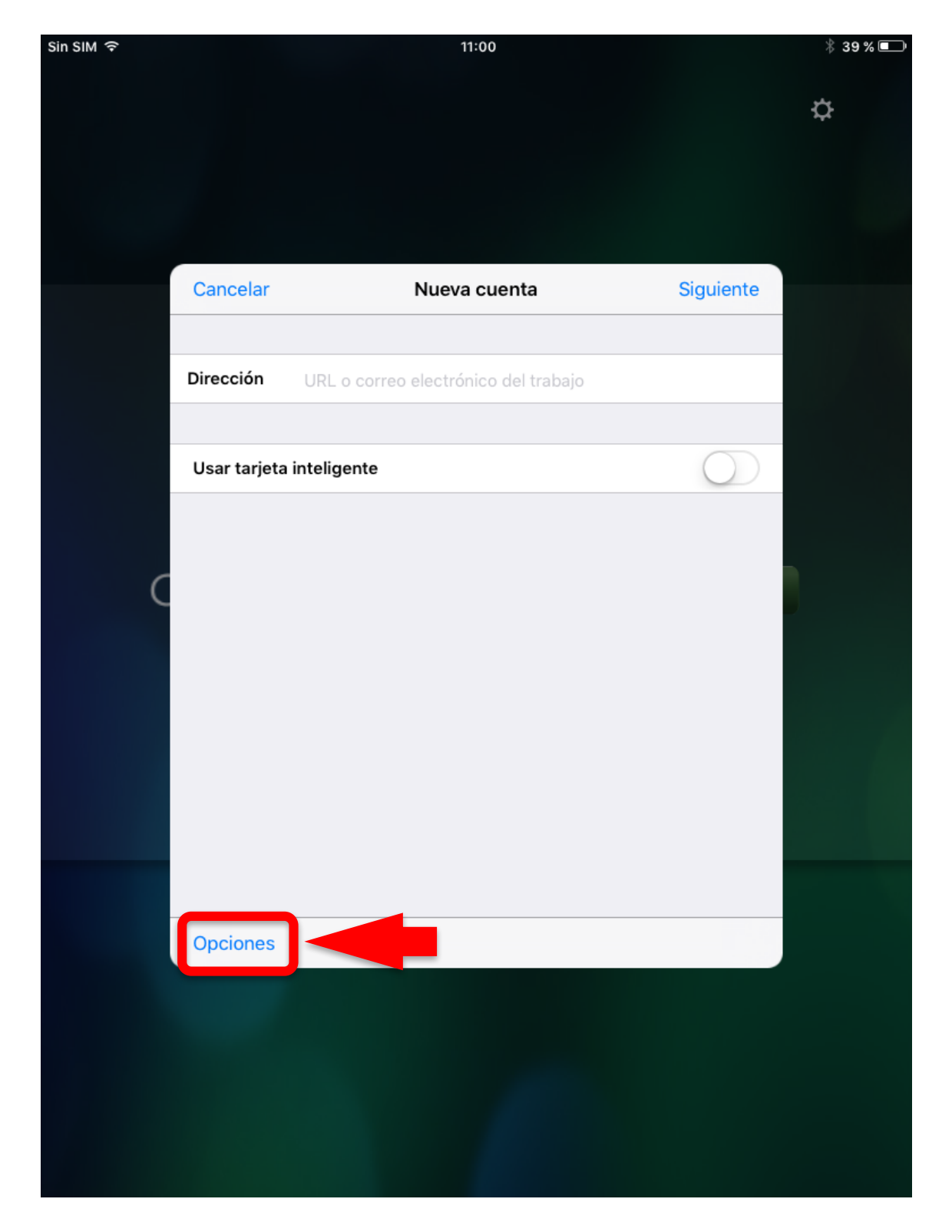

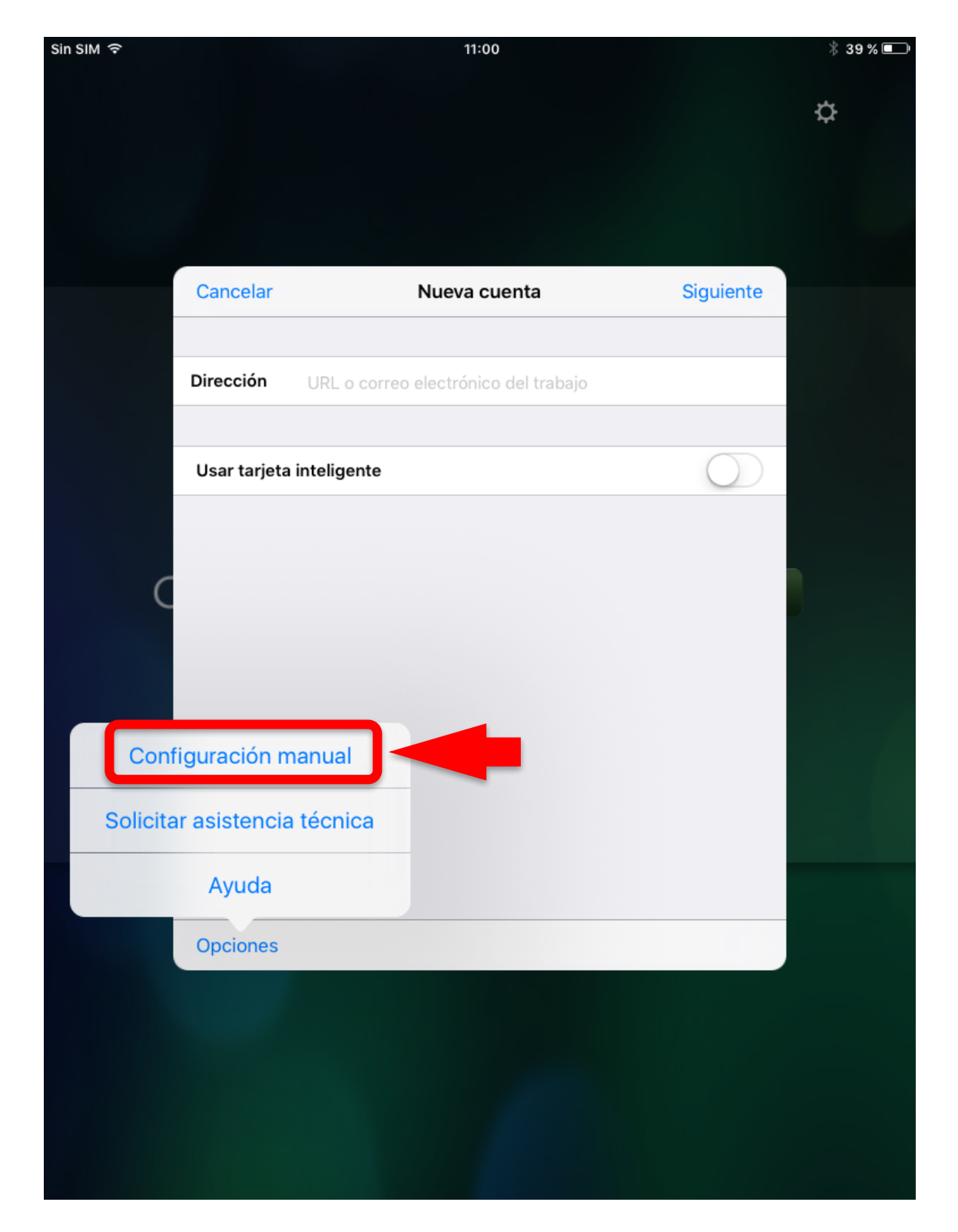

# 8. Selecciona "Configuración Manual".

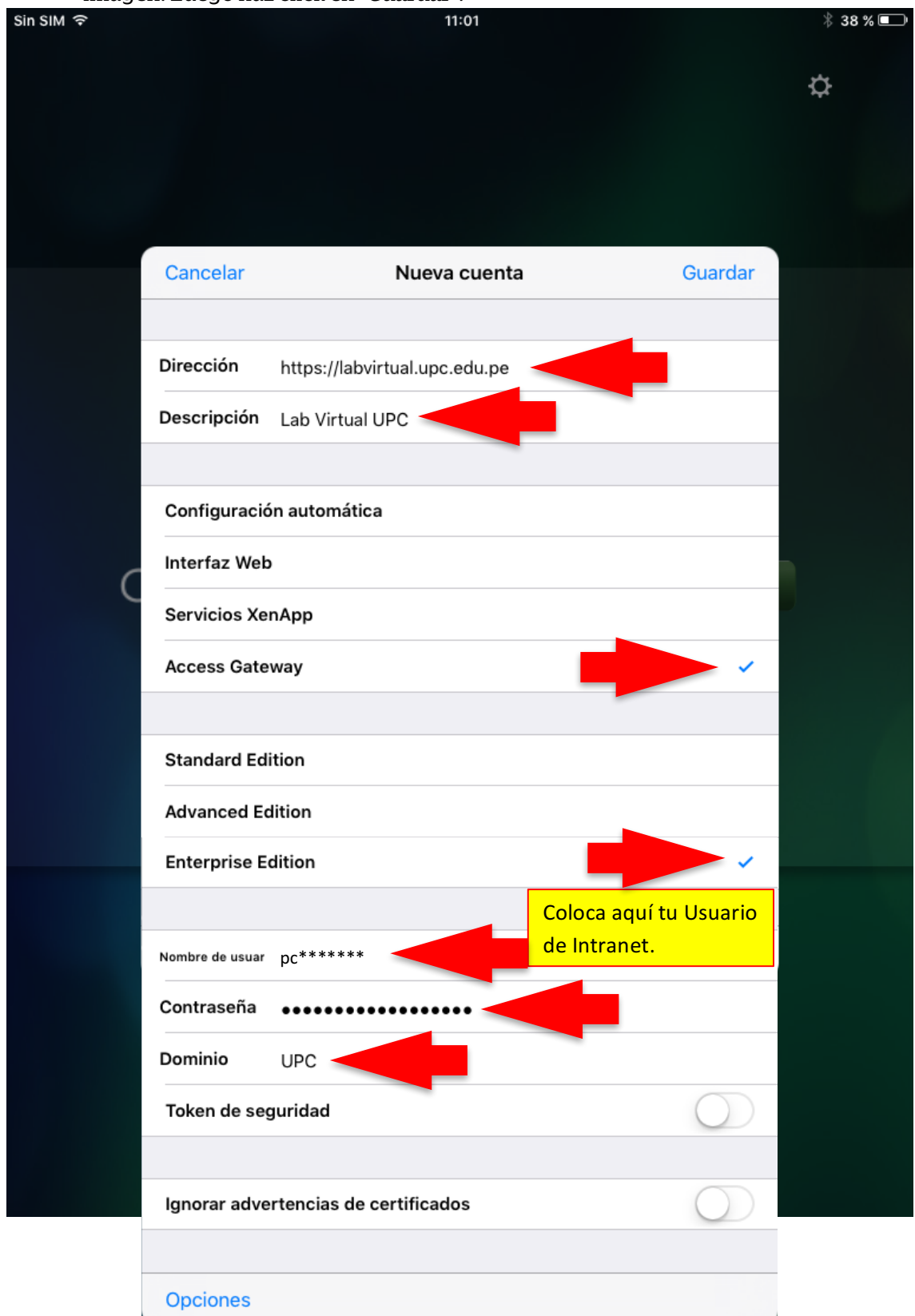

9. Completa los campos indicados y selecciona las opciones según lo indicado en la imagen. Luego haz click en *"Guardar"*.

10. ¡Felicitaciones! Finalizaste la configuración de CITRIX exitosamente. Ahora solo necesitas ingresar desde tu Intranet para hacer la *reserva de la aplicación en el horario que deseas* y LISTO.

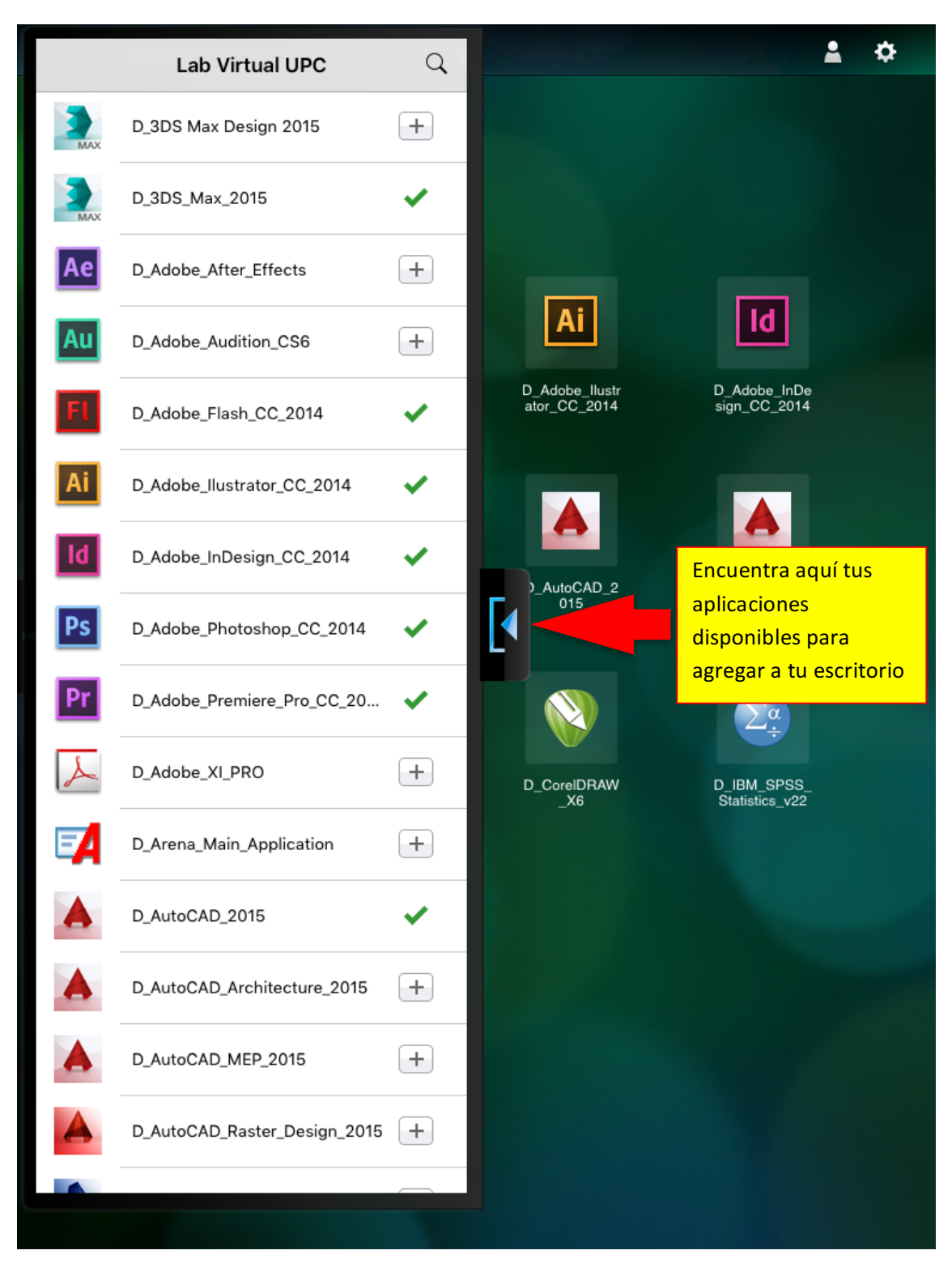

# **INSTALA Y CONFIGURA TU CITRIX RECEIVER EN ANDROID**

1. Busca en Google Play la aplicación "Citrix Receiver"

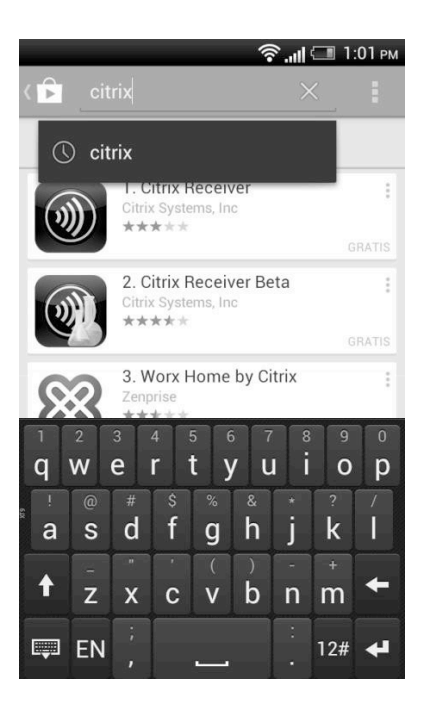

2. Descarga e instala la aplicación en tu dispositivo:

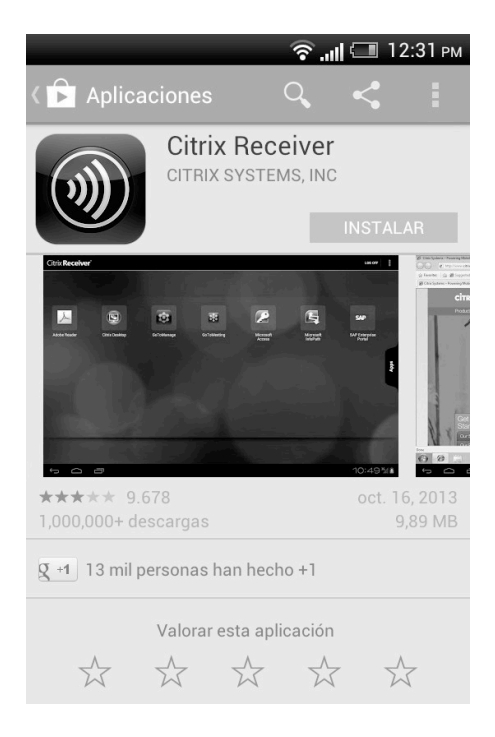

3. Luego de la instalación, selecciona ABRIR aplicación:

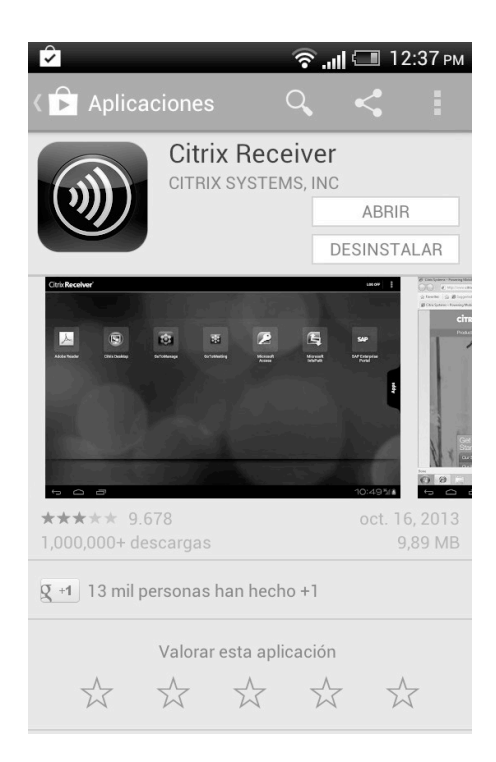

4. En la siguiente pantalla selecciona "Configurar mis aplicaciones de negocio".

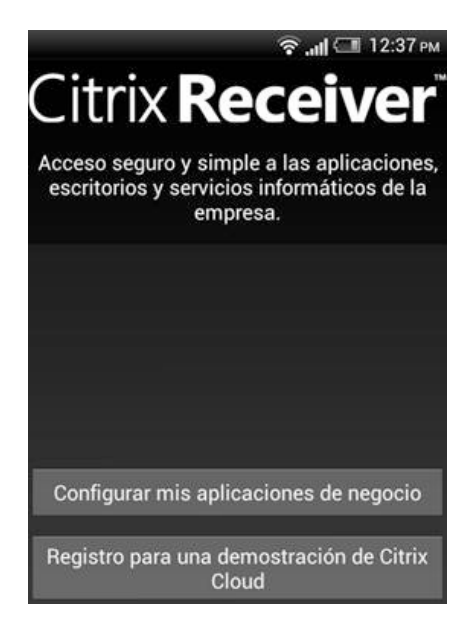

5. Escribe la URL de tu servidor: labvirtual.upc.edu.pe y pulsa "Siguiente"

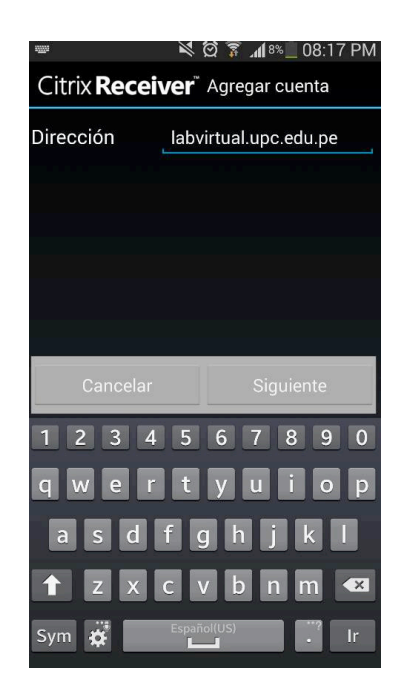

- 6. En la siguiente pantalla ingresar los siguientes datos:
  - Nombre de usuario: u201311040 (ingresa tu usuario)
  - Contraseña: \*\*\*\*\*\*\*\*\*
  - En Dominio colocar: UPC y pulsa "Agregar"

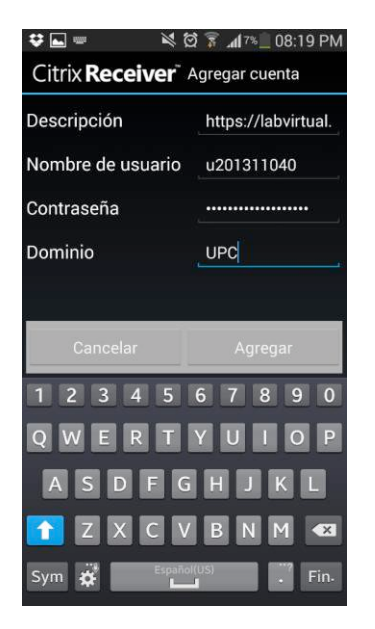

7. Se presentará la siguiente imagen y pulsamos "https:labvirtual.upc.edu...",

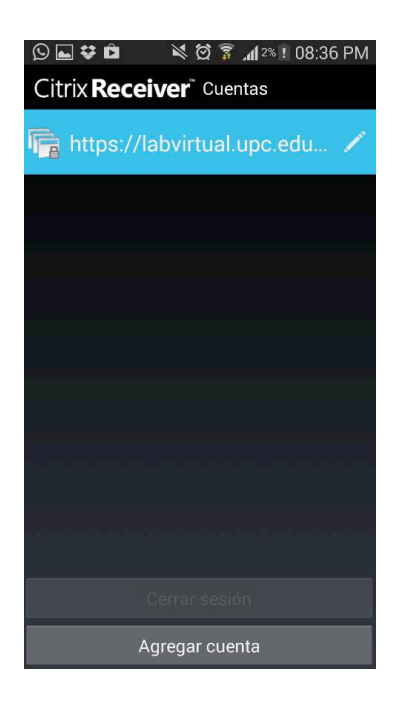

De solicitar alguna contraseña, ingresar la contraseña de acceso y pulsamos "Conectar",

8. Luego de conectarse al servidor se presentarán las aplicaciones para el usuario conectado.

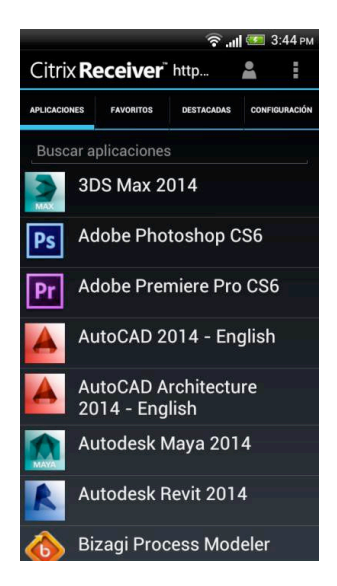

9- Se accede a una de las aplicaciones, por ejemplo: Autodesk Maya 2014.

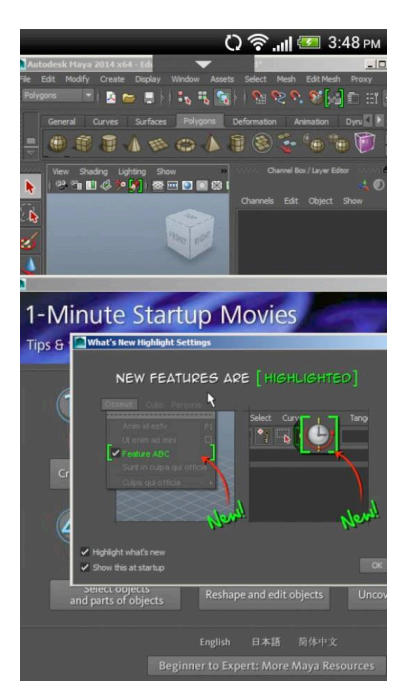